# DOI: 10.35316/justify.v2i1.3043

# SISTEM INFORMASI INVENTARIS DI SDN 4 SUMBERANYAR

# Ummil Mahfudoh<sup>1,</sup> Zaehol Fatah<sup>2,</sup>

<sup>1</sup>Teknologi Informasi, Sains dan Teknologi, Universitas Ibrahimy, Indonesia <sup>2</sup>Sistem Informasi, Sains dan Teknologi, Universitas Ibrahimy, Indonesia

| Info Artikel         | ABSTRAK                                                                                                    |
|----------------------|----------------------------------------------------------------------------------------------------|
| Riwayat Artikel:     | Sistem pencatatan inventaris DN 4 Sumberanyar dilakukan secara manual yaitu                                                                           |
| Diterima :           | dengan mencatat pada buku inventaris dengan tangan melalui pena, kemudian                                                                             |
| Direvisi :           | direkap dalam buku inventaris khusus. Lalu dimasukkan data inventaris tersebut                                                                        |
| Disetujui :          | kedalam microsoft exel yang berada di laptop milik sekolah, tidak mempunyai                                                                           |
| Kata Kunci:          | salinan surat jika surat tersebut hilang karena tergantung pada sebuah laptop sekolah saja, dan membutuhkan waktu yang lama dalam melakukan pencarian |
| Teknologi Informasi, | data. Dengan adanya sistem ini diharapkan dapat memberikan kemudahan dan efektif dalam mengawasi barang insventaris yang dimiliki SDN 4 Sumberanyar,  |
| Sistem Informasi,    | memberikan rekapitulasi laporan secara <i>real time</i> dan akurat.                                                                                   |
| Inventaris,          |                                                                                                    |
| SDN 4 Sumberanyar    |                                                                                                    |
|                      |                                                                                                    |

#### Keywords:

Information Technology, Information Systems, Inventory, SDN 4 Sumberanyar

#### ABSTRACT

The inventory recording system for SDN 4 Sumberanyar school is still done manually, by recording it in an inventory book and then recapitulating it in a special inventory book. Then enter the inventory data into Microsoft Excel which is on the school's laptop, do not have a copy of the letter if the letter is lost because it only depends on a school laptop, and it takes a long time to search for data. With this system, it is hoped that it can provide convenience in monitoring inventory items owned by SDN 4 Sumberanyar and provide real time and accurate recapitulation of reports.

Penulis Korespondensi:

Ummil Mahfudoh, Zaehol Fatah Teknologi Informasi, Universitas Ibrahimy Email: ummilmahfudoh@gmail.com

### 1. PENDAHULUAN

SDN 4 Sumberanyar merupakan lembaga yang bertempat di Bindung, Sumberanyar, Banyuputih, Situbondo. SDN 4 Sumberanyar sudah mempunyai surat keterangan izin operasional dari kemendikbud RI yang terakreditasi B dan menggunakan kurikulum merdeka.

Sarana dan prasarana merupakan bagian penting dalam proses belajar mengajar di lembaga pendidikan. Agar faktor-faktor tersebut dapat berjalan dengan baik, diperlukan juga tata kelola yang baik. Pengelolaan sarana dan prasarana meliputi tahapan perencanaan, pembelian, penggunaan, pemeliharaan, pemutakhiran, dan penghapusan aset [1]. Pada saat ini beberapa lembaga pendidikan di Negara Republik Indonesia kurang mempunyai sistem yang menyajikan informasi tentang inventarisasi barang, beberapa instansi masih menggunakan pencatatan secara manual [2].

Perkembangan teknologi informasi menyebabkan terjadinya perubahan pola pikir manusia untuk memperoleh informasi secara cepat, tepat dan akurat [3]. Penelitian tentang topik ini telah dilakukan dengan berbagai model digunakan, diantaranya pada penelitian yang dilakukan oleh Rahmat julianto Putra dkk, yang berjudul *Aplikasi Manajemen Aset Berbasis Web Pada SMA Hang Tuah 4 Surabaya*, dalam penelitian ini dihasilkan aplikasi berbasis web yang dapat membantu melakukan pencatatan, pengelolaan, perbaikan, perawatan, dan penghapusan aset [4]. Penelitian lain dilakukan oleh Edi susanto dkk, berjudul *Sistem Inventaris Pada SMP Fii Sabilillah Berbasis Web*, hasil penelitian menghasilkan aplikasi yang mampu menampilkan laporan dalam berbagai kategori sehingga mempermudah pengelompokan data barang menurut kebutuhan yang diperlukan [5].

Berdasarkan beberapa rujukan dari beberapa penelitian yang dilakukan, maka peneliti mengambil topik penelitian mengenai sistem informasi inventaris sekolah, yang diharapkan dapat mempermudah proses pengolahan data inventaris secara *real time*, *presisi* dan akurat.

# 2. METODE PENELITIAN

Metode penelitian merupakan proses dalam penulisan ini, metode penelitian dapat dipahami sebagai semua teknik yang digunakan untuk konstruksi dari penelitian [6]. Dalam hal ini penulis menggunakan metode penelitian lapangan (*Field Research*) karena peneliti harus terjun langsung ke lapangan, terlibat dengan keadaan sekaligus juga mendapatkan gambaran yang lebih komprehensif tentang situasi setempat [7]. Penelitian lapangan merupakan metode pengumpulan data kualitatif yaitu dengan cara mengamati proses suatu penelitian yang dilakukan secara sistematis dengan mengangkat data yang ada di SDN 4 Sumberanyar, serta berinteraksi dengan pihak di lokasi penelitian. Tujuan dari penelitian lapangan adalah untuk mengumpulkan, mengolah dan menganalisis data yang bersumber dari lokasi penelitian. Berikut adalah metode yang digunakan dalam melakukan penelitian :

### 2.1. Metode Pengumpulan Data

Cara memperoleh data meliputi interview (wawancara) dan observasi (pengamatan). Teknik pengumpulan data yang digunakan dalam penelitian ini antara lain [8]:

a. Metode Wawancara

Wawancara merupakan proses tanya jawab atau dialog secara lisan antara pewawancara (interviewer) dengan responden atau orang yang diinterview dengan tujuan memperoleh informasi yang dibutuhkan oleh peneliti. Penggunaan metode ini menunjukkan terjadinya timbal balik antara peneliti dengan subyek yang diteliti [9].

Berdasarkan wawancara dengan bagian pengurus barang diperoleh hasil bahwa sistem pengelolaan data inventaris yang berjalan di SDN 4 Sumberanyar pada saat ini masih dilakukan secara manual dengan pencatatan di buku laporan dan Microsoft Excel pada PC (*Personal Computer*) milik sekolah, tidak memiliki arsip surat jika surat tersebut hilang, dan membutuhkan waktu yang lama dalam melakukan pencarian data. Hal ini terjadi karena belum dibuat sistem untuk menangani pendataan dan pelaporan sarana dan prasarana. Berikut adalah data hasil wawancara yang sudah ditandatangi oleh pengurus barang pada Gambar 1.

|                                               | BERITA ACA                                                                                                    | RA WAWANCARA                                                                                                    |
|-----------------------------------------------|----------------------------------------------------------------------------------------------------|----------------------------------------------------------------------------------------------------|
|                                               | SISTEM INFORMASI INVEN                                                                                                    | TARIS DI SDN 4 SUMBERANYAR                                                                                                    |
| Waktu<br>Pengu                                | Pada tanggal delapan, bulan Septembe<br>Indonesia Barat, bertempat di SON 4 Su<br>rus Barang, dengan hasil :                                                                                                    | er, tahun Dua Ribu Dua Puluh Dua, pukul Sembilan<br>mberanyar. Telah dilaksanakan wawancara bersama                                                                                                    |
| 1.<br>2.<br>3.<br>4.<br>5.<br>6.<br>Demijawab | Sistem informasi inventaris sekolah m<br>Sumberanyar.<br>Sistem pencatatan inventaris sekolah 1<br>yaltu dengan mencasa pada buku in<br>dihunsi alu dimakuh dusi penda di<br>tersebut hilag kerasa tengan penda<br>yaku yang lama datam melakuhan pen<br>Jika data hilag nata pertin menbuat si<br>kepada dians pendiditan.<br>Pemelihatan inventris dilakuhan den<br>inventaris sekolah rusak atau sadari<br>dengan cara di bakar, namun jika ker<br>mash bas di kerabakan, nake jahan<br>yang suda kerjabawal.<br>Penyusutan harpa barang tergantung<br>harga barang tidak tetap.<br>Setiap ruang bisk dibuat kartu lime<br>terdapat didalam nang kelas.<br>Ikan berta dara ni dibuat, sebagai das<br>kan secara mord dia minih. | enggunakan PHP dan MYSQL diburuhkan di SDN 4<br>SUM 4 Sumberanyer masih dilakukan secara manual<br>wentaris kemudian direkap dalam buku inventaris<br>testabut ke diakan Microsoft excel/pung berada di<br>sebalah, diak mempunyai sultana surat jias surat<br>a sebauh jangka sekulah saja, dan membatuhkan<br>marian dat (apona),<br>mat laporan berhala dia secara nutin. Jika barang<br>dia parawatan berhala dia secara nutin. Jika barang<br>da parawatan berhala dia secara nutin. Jika barang<br>dia langk palai andia pemunahan bangang tesebut<br>soliahi menungan lommadi dat di nase medidian<br>kondhi dan tahun pembalian karna semakin tahun<br>ntaris barang untuk mencatat setiap barang yang<br>m pembuatan program aplikasi, dapat dipertanggung |
| Diw                                           | awancarai                                                                                                    | Sumberanyar, 8 September 2022<br>Pewawancara                                                                                                    |
| Peri                                          | ham Pribadi, S. Pd                                                                                                    | Stat<br>Urmil Mahludoh                                                                                                    |

Gambar 1. Hasil wawancara

b. Observasi

Merupakan metode pengumpulan data primer yang dilakukan melalui proses pencatatan perilaku (subyek), obyek (benda) atau kejadian yang sistematik tanpa adanya pertanyaan atau komunikasi dengan individu-individu yang diteliti [10].

Dari observasi didapat data sebagai berikut :

 Data barang yang terlihat pada Gambar 2, dalam kartu inventaris terdapat jenis barang, nomor register, mark/type, ukuran/cc, bahan, tahun pembuatan, nomor yang meliputi pabrik, rangka, mesin, polisi dan BPKB, asal-usul cara perolehan dan harga. Data ini telah disetujui dan ditandatangani oleh kepala sekolah SDN 4 Sumberanyar.

| (    | KODE<br>SUB U<br>SATU        | LOKASI<br>NIT<br>N KERJA | 13.25.4<br>Korwii<br>SDN 4 | 1.61.17.00<br>Bidang Pe<br>Sumberan | l<br>ndidikan Kec.<br>yar | CARTU IN<br>PER         | VENTARIS<br>ALATAN I | BARANG<br>DAN MESIN | (KIB) B<br>i | Carlos - | STURIA<br>STURIA<br>STURIA<br>STURIA | finit -           | , P. d<br>2 (2) | Kode Barang : 0 |
|------|------------------------------|--------------------------|----------------------------|-------------------------------------|---------------------------|-------------------------|----------------------|---------------------|--------------|----------|--------------------------------------|-------------------|-----------------|-----------------|
| -    |                              |                          |                            | 1                                   | 1000                      |                         |                      |                     | NO           | MOR      |                                      | A seal second     |                 |                 |
| No   | Jenis barang/<br>Nama barang | Nomer<br>Register        | Merk/<br>Type              | Ukuran<br>/<br>CC                   | Bahan                     | Tahun<br>Pembu-<br>atan | Pabrik               | Rangka              | Mesin        | Polisi   | ВРКВ                                 | Cara<br>Perolehan | Harga           | Keterangar      |
| -    |                              | -                        | PABRIKAN                   |                                     |                           | 2,020.00                | -                    |                     |              |          | -                                    | 805               | \$,509,000.00   |                 |
| '    | Centre -                     | -                        | STANDART                   |                                     | Karra                     | 2.018.00                |                      |                     |              |          | -                                    | BCS               | 2,429,000.00    |                 |
| 2    | Lenan                        |                          | Standart                   |                                     | Kno                       | 2,019,00                |                      |                     |              |          | 1.14                                 | BCS               | 1,500,000.00    | 84              |
| 3    | Leman Bulka                  |                          | Standart                   |                                     |                           | 100400                  |                      |                     |              |          |                                      | 805               | 2,000,000,00    |                 |
| •    | Diper UKS                    |                          | Standart                   |                                     | 1.474                     | 1,012.00                | -                    | -                   |              |          |                                      | 805               | 13,200,900.00   |                 |
| 5    | Laptor                       |                          | Anun AACOP3!<br>Brani 17   |                                     | Campuran                  | 2,020.00                | -                    | -                   | -            |          |                                      | 805               | 3,300,000.00    |                 |
|      | Porte                        |                          | Epson/13130                | -                                   | Carpuran                  | 2,023.00                |                      |                     | -            |          |                                      | 305               | 500,000 00      |                 |
| ,    | Pagen Tulis                  |                          | Lakal/<br>Sanders          |                                     | Toplek                    | 2,018.00                | •                    |                     |              |          |                                      | 005               | 1,500,000.00    | <b>5</b> H      |
| -    | Lenan Bake                   |                          | LOKAL/                     |                                     | 1051                      | 2,019.00                |                      |                     | 10           |          | -                                    | 855               | 2 430.000.09    |                 |
|      | Lonan Reys                   |                          | PASROKANY                  | 18                                  | Eley 9                    | 2,020.00                |                      | 1                   | 1            |          |                                      |                   | 1 344 494 49    |                 |
| 10   | Proter eason Lillo           | -                        | SIGON/LINI                 | 1.0                                 | Carpuran                  | 2,618.00                |                      |                     | +            |          |                                      | 865               | Landances       |                 |
|      | formation                    | -                        | Pulylar/                   | 100                                 | Ginpunin                  | 2,008.00                |                      |                     | •            |          |                                      | Bot               | 1,100,000,00    |                 |
|      |                              |                          | Lokal/                     |                                     | Keyu                      | 2,013.00                |                      | •                   | + (          | 1.       | 1.12                                 | 805               | 2,250,000.00    | 64              |
|      | Light ord                    | -                        | Spedart                    |                                     |                           | 2,025.00                | •                    |                     | •            |          | 1 de 1                               | 805               | 1,714,300.00    |                 |
| -13  | Lenatine                     |                          | Com TH                     | -                                   | Elektronka                | 2,014.00                |                      |                     | 5.1          | 1        |                                      | Propes            | 7,008,205.30    |                 |
| 14   | Layere                       |                          | Standar                    | -                                   | -                         | 2,036.00                |                      |                     |              |          | · · · ·                              | 805               | 775,000.00      | 1               |
| 15   | Frenz Caren 192770           |                          | 1                          | -                                   | Petroka                   | 2,014,00                |                      |                     |              |          |                                      | Papins            | 7,838,335.30    |                 |
| 18   | Lapine                       |                          | Core IX/<br>Sander         | -                                   | 100                       | 2.021.00                |                      |                     |              | -        |                                      | 805               | 2,585,000.00    |                 |
| 17   | 04 2                         | -                        | AERONAU/<br>MEDRO-ATX      |                                     | -                         | 2 621 00                |                      |                     | •            |          |                                      | 805               | 3,740,000.00    |                 |
| 18   | PRINTER 🖌                    |                          | EPSCN/                     |                                     | -ASTA                     | 101400                  |                      |                     |              |          |                                      | Propinal          | 7,411,225.30    |                 |
| 15   | Laptup                       |                          | Core DV<br>Standar         | 1                                   | Destrunka                 | 40000                   |                      |                     |              |          |                                      | 805               | 900,000,00      |                 |
| ×    | KUTAS ANGIN 🗸                |                          | RECENCY/<br>TW 18          |                                     | 1022                      | 4,021,00                |                      | -                   | -            |          |                                      | 805               | 500,000.00      |                 |
| 12   | WALTERCARD /                 |                          | LOKAL                      |                                     | HELMEN                    | 2,021.00                |                      | -                   | <u> </u>     | -        |                                      | -                 | 107.850.00      |                 |
| 12   | Tanda Praesuka               | -                        | 1                          |                                     |                           | 2,016.00                |                      |                     |              |          | 1 1 30                               |                   | 120.000.00      |                 |
| H    | Lenat Als Dear               | -                        | 1                          |                                     |                           | 2,016.00                |                      |                     |              |          |                                      | 605               | 500,000 00      |                 |
| L.   | warminger v                  | -                        | LOKAL/                     |                                     | MELANDI                   | 2,021.00                |                      |                     |              |          |                                      | 805               |                 |                 |
| 1.50 |                              | -                        | STANEART                   | 1.                                  | Beltronika                | 2,014.00                |                      |                     |              | 1.1      |                                      | Propinal          | 144(10530       |                 |

Gambar 2. Kartu Inventaris Barang

2. Pada rekapitulasi buku inventaris dengan sub unit korwil bidang pendidikan kecamatan Banyuputih dan satuan kerja SDN 4 Sumberanyar didapatkan data rekap hasil sensus meliputi golongan, kode bidang barang, nama bidang barang, jumlah barang, dan jumlah harga. Data ini ditandatangani oleh pengurus barang dan diketahui oleh kepala unit/satuan kerja sebagaimana gambar 3.

| NO.  | Golongan                                     | Kode Bidang Barang | Nama Bidang Barang                    | Jumlah Barang | Jumlah Harga                                   | Keterangan |
|------|----------------------------------------------|--------------------|---------------------------------------|---------------|------------------------------------------------|------------|
| 1    | 2                                            | 3                  | 4                                     | 5             | 6                                              | 7          |
| 1    | 01                                           | 01                 | TANAH                                 | 1             | 38.250.000,00                                  |            |
| 2    | 02                                           |                    | PERALATAN DAN MESIN                   | 88            | 209.161.688,99                                 |            |
|      |                                              | 02                 | Alat-alat Besar                       | 1             | 5.500.000,00                                   |            |
|      | 1.0                                          | 03                 | Alat-alat Angkutan                    | 0             | 0,00                                           |            |
| 3    |                                              | 04                 | Alat-alat Bengkel dan Alat Ukur       | 0             | 0,00                                           |            |
| - 0  |                                              | 05                 | Alet-alat Pertanian / Peternakan      | 0             | 0,00                                           |            |
|      |                                              | 06                 | Alat-alat Kantor dan Rumah Tangga     | 66            | 158.387.680,73                                 |            |
|      |                                              | 07                 | Alet-alet Studio dan Komunikasi       | 11            | 38.352.941,18                                  |            |
| 13   |                                              | 08                 | Alet-alat Kedokteran                  | 0             | 0,00                                           |            |
|      |                                              | 09                 | Alat-alat Laboraturium                | 10            | 6.921.067,08                                   |            |
|      | 1.00                                         | 30                 | Alet-alat Keamanan                    | 0             | 0,00                                           |            |
| 3    | 03                                           |                    | GEDUNG DAN BANGUNAN                   | 2             | 844.462.100,00                                 |            |
| 1    | 100                                          | 11                 | Bangunan Gedung                       | 2             | 844.462.100.00                                 |            |
| - 2  |                                              | 12                 | Bangunan Honamen                      | 0             | 0,00                                           |            |
| A    | 04                                           |                    | JALAN, IRIGRASI DAN JARINGAN          | 1             | 500.000,00                                     |            |
| n 11 |                                              | 13                 | Jalan dan Jempatan                    | 0             | 0.00                                           |            |
|      |                                              | 14                 | Bangunan Air / Irigrasi               | 0             | 0.00                                           |            |
| 5.1  |                                              | 15                 | Instatasi                             | 0             | 0,80                                           |            |
|      |                                              | 15                 | Jaringan                              | 1             | 500.000,00                                     |            |
| 5    | 05                                           |                    | ASET TETAP LAINNYA                    | 879           | 83.536.600,00                                  |            |
| 200  |                                              | 17                 | Buku Perpustakaan                     | 854           | 76.061.600.00                                  |            |
|      |                                              | 18                 | Barang Bercorak Kesenian / Kebudayaan | 25            | 7.475.000.00                                   |            |
| -    |                                              | 19                 | Hewen Ternak dan Tumbuhan             | 0             | 0,00                                           |            |
| 6    | 05                                           |                    | KONSTRUKSI DALAM PENGERJAAN           | 0             | 0.00                                           |            |
|      |                                              | ATT H CONTRACTOR   | TOTAL                                 | 971           | 1,175,910,388.99                               |            |
|      | Adam and and and and and and and and and and | MENGETAHUI         | ERJA                                  |               | Sissbondo, 31 December 2021<br>PENGURUS BARANO | (          |

Gambar 3. Rekapitulasi Inventaris

# 2.2. Metode Pengembangan Sistem

Tahapan penelitian pada sistem informasi inventaris ini menggunakan konsep metode Waterfall. Waterfall juga sering disebut *System Development Life Cycle* (SDLC) [11] dengan tahapan sebagai berikut :

a. Analisa Kebutuhan (Requirement analysis)

Pada tahap ini dilakukan analisis kebutuhan perangkat dan data dengan mengamati secara langsung proses bisnis yang sudah berjalan di SDN 4 Sumberanyar dalam pengelolaan inventaris.

b. Desain Sistem (System design)

Melakukan pemodelan sistem dengan pembuatan context diagram dan data flow diagram sesuai survei yang telah dilakukan pada SDN 4 Sumberanyar.

c. Pelaksanaan (Implementation)

Pada tahap ini dilakukan penulisan kode program, bahasa yang dipilih adalah PHP.

d. Pengujian (*Testing*)

Tahap ini dilakukan pengujian terhadap sistem untuk memperbaiki kesalahan agar sesuai dengan kebutuhan SDN 4 Sumberanyar.

e. Penerapan Program dan Pemeliharaan (Program Implementation & Maintenance)

Pada tahap ini aplikasi pengelolaan inventaris telah selesai dibuat dan diserahkan kepada pihak SDN 4 Sumberanyar. Tahap ini dilakukan perbaikan sesuai dengan proses bisnis yang dibutuhkan oleh SDN 4 Sumberanyar dengan sistem yang dibangun.

# 3. ANALISIS DAN PERANCANGAN SISTEM

### 3.1 Contex Diagram

Contex Diagram merupakan tingkatan tertinggi dalam diagram aliran data dan hanya memuat satu proses, menunjukkan sistem secara keseluruhan [12]. Adapun Contex Diagram sistem informasi inventaris di SDN 4 Sumberanyar seperti pada gambar 4. Terdiri dari tiga entitas yaitu admin, pegawai dan kepala sekolah.

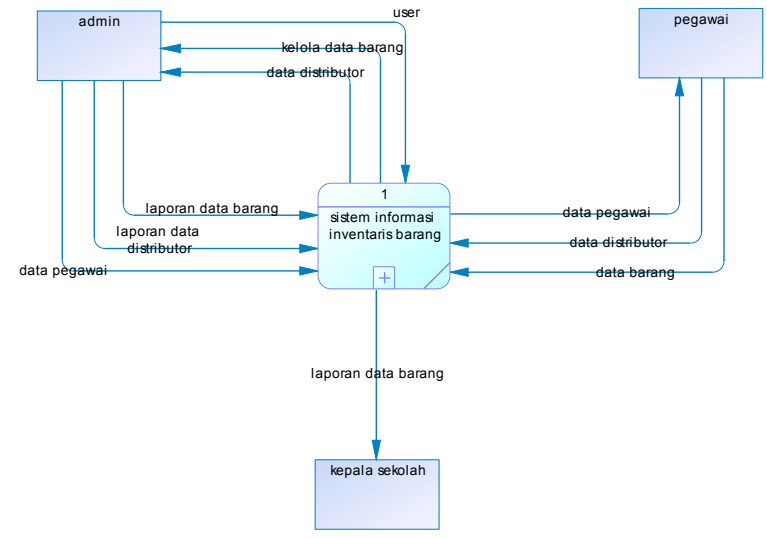

Gambar 4. Context Diagram

# 3.2 Data Flow Diagram

Data Flow Diagram (DFD) adalah alat untuk merancang sistem aliran data dalam aplikasi. berikut adalah aliran data rancang sistem informasi yang akan diimplementasikan, lihat pada gambar 5. Pada DFD semakian terlihat jelas alur data yang dilakukan terhadap sistem dan kemudian disimpan pada table database.

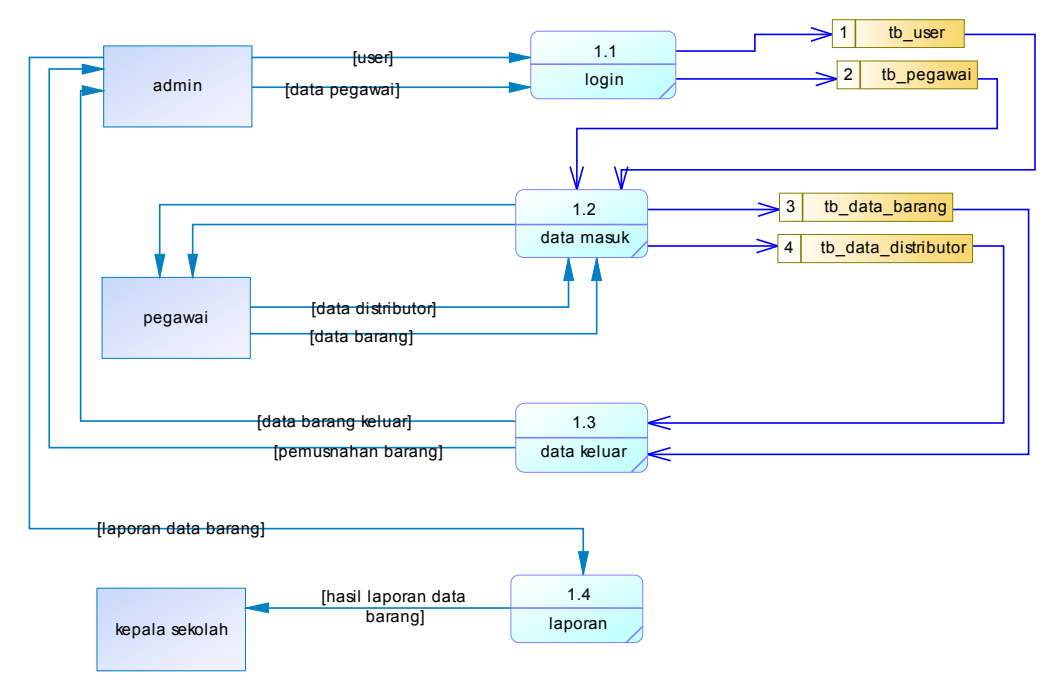

Gamabar 5. Data Flow Diagram

### 3.3 Entity Relationship Diagram

Conceptual Data Model (CDM) adalah konsep terkait dengan pandangan pemakaian terhadap data yang disimpan dalam database [13]. CDM merupakan suatu keseluruhan struktur logis dari suatu database dan tidak terkait pada perangkat lunak manapun atau menyimpan data struktur. Berikut conceptual data model dari sistem informasi inventaris di SDN 4 Sumberanyar seperti pada gambar 6. Maka, terlihat bahwa pada database terdapat tiga table yaitu user, data barang dan pegawai.

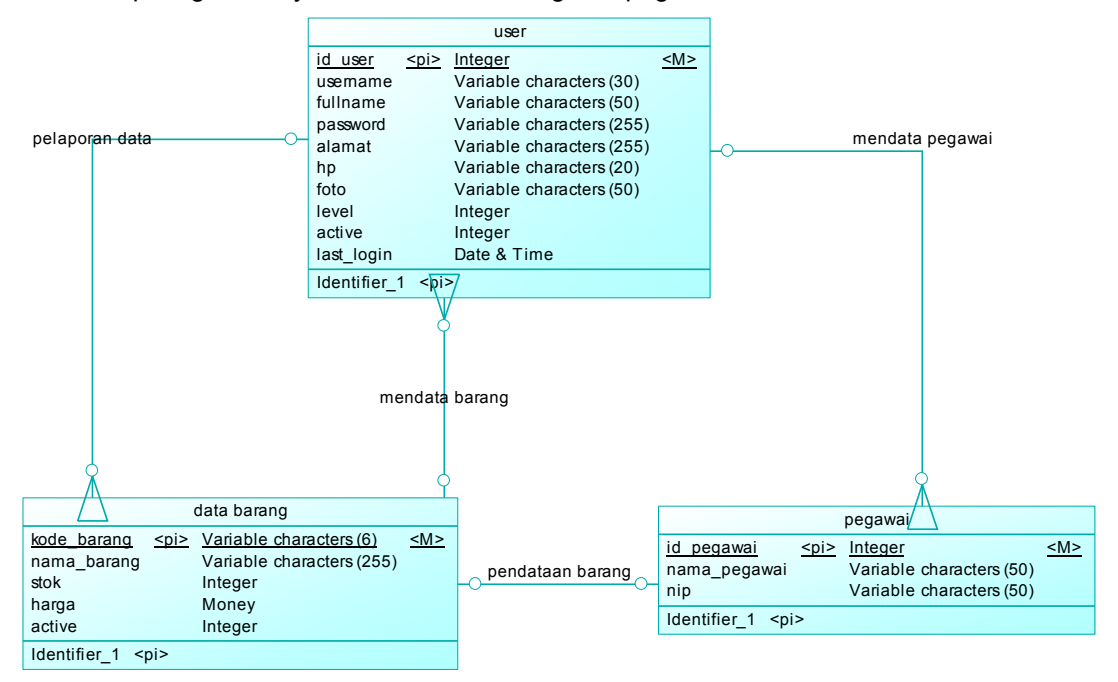

Gambar 6. Conceptual Data Model (CDM)

# 4. HASIL PENELITIAN DAN PEMBAHASAN

## 4.1 Cara Kerja Sistem

Penggunaan sistem informasi ini dimulai dengan beberapa tahapan yang harus dipenuhi sehingga bisa dijalankan sesuai dengan harapan dan semestinya. Langkah-langkah yang harus terpenuhi sebelum menjalankan sistem informasi inventaris di sdn 4 sumberanyar sebagai berikut :

 Pada halaman login, user diminta untuk memasukkan username dan password. Penginputan ini diisi dengan username dan password yang dimiliki, lalu klik tombol sign in seperti pada gambar 7. User akan diarahkan langsung pada halaman dashboard jika berhasil melakukan login. Sedangkan jika tidak berhasil maka akan muncul tulisan "User tidak dikenali.." jika salah memasukkan username dan akan muncul tulisan "Maaf, password yang anda masukkan salah" jika password yang dimasukkan salah.

| Loçin Adilla'î Nevezîn Borne, X 🕲 Lover Parîn Sok Barne, X 👷 Ivadîrosî / 12786 î / dy shâle. X 🛨 | O - 1 🔤         |
|--------------------------------------------------------------------------------------------------|-----------------|
| 9 Breity 🗰 Yarishe 🛊 Brende 🙌 Grai 🕺 Maja 🤨 Yashike 🧤 Samke 💌 www.youndecore                     | 🚺 Boskmerk lain |
|                                                                                                  |                 |
|                                                                                                  |                 |
|                                                                                                  |                 |
| per l                                                                                            |                 |
|                                                                                                  |                 |
|                                                                                                  |                 |
| Sign In 4                                                                                        |                 |
|                                                                                                  |                 |
|                                                                                                  |                 |
|                                                                                                  |                 |
|                                                                                                  |                 |
|                                                                                                  |                 |
|                                                                                                  | Species (%)     |
|                                                                                                  | 100/2021        |

Gambar 7. Login

 Pada halaman dashboard gambar 8 dan 9 terdapat tanggal login dan ucapan selamat datang pada apikasi dengan level admin jika login sebagai admin dan level pegawai jika kita login sebagai pegawai.

| — Aplikasi Slok Barang 🛛 🗙 👔 🖓 🕅 | Notaes ×                                                             | S = 0 💌                  |
|----------------------------------|----------------------------------------------------------------------|--------------------------|
| ← → C △ ○ Insubstitut human      | gritanbleand<br>2 - 19 Mars - 19 Vezdar - 19 Zandar - 19 annunska en | 🕶 až 😰 🊺 🕭 🖬 🖗 1         |
| s sans second a second in one    |                                                                      |                          |
|                                  |                                                                      | 🖗 - Manual Materiana +   |
|                                  |                                                                      | m Rabu, 16 Februari 2023 |
| Bashboard                        | Selamat Datang di Aplikasi Persediaan Barang                         |                          |
| 🖇 Data Barang                    | Saet ini anda login sebagai Ummil Mahfudoh dengan level Admin        |                          |
| 🖶 Data Pegawai                   |                                                                      |                          |
| 🖷 Data Distributor               |                                                                      |                          |
| 🕫 Barang Masuk                   |                                                                      |                          |
| 🐂 Barang Keluar                  |                                                                      |                          |
| 🗎 Laporan Stok Barang 🔹          |                                                                      |                          |
| E Laporan Barang Masuk           |                                                                      |                          |
| = 🔮 🗎 🧕 😰                        | xi 🔢 🕂 💷 🤸 🔘 📑 😣 🛷                                                   | 200                      |

Gambar 8. Menu Utama Level admin

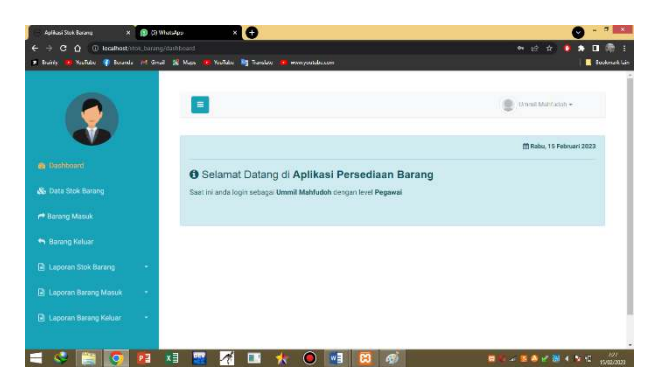

Gambar 9. Menu Utama Pegawai

3. Input data barang inventaris sekolah memasukkan golongan, kode bidang barang, nama bidang barang, jumlah barang, jumlah harga, dan keterangan. Pada gambar 10. klik tambah data untuk menambahkan data atau klik kembali jika ingin kembali ke halaman data barang.

| any <b>ny</b> faalabe i Boards (Planad (Al B                                                                                                    | en in fastale in      | amilule and monepooldecasmi | L fodr                 |
|----------------------------------------------------------------------------------------------------|-----------------------|-----------------------------|------------------------|
|                                                                                                    | =                     |                             | No. thread Matricesh + |
| •                                                                                                    | 🔓 Tambah Da           | ta Barang                   |                        |
| Dashboard                                                                                                    | Solengan              | Balangan                    |                        |
| Data Barang                                                                                                    | Kade Bidang Barang    | Kode Bidang Barang          |                        |
| Date Pegawai                                                                                                    | Namo Bidang<br>Barang | Nama Bidang Batang          |                        |
| Data Distributor                                                                                                    | Junioh Barang         | Jumlah Barang               |                        |
| Barang Masuk                                                                                                    | Jumiah Harga          | Jumlah Harga                |                        |
| Barang Keluar                                                                                                    | Kelerangan            | Keterangan                  |                        |
| and the second second sec |                       | Territory Date Kernball     |                        |

Gambar 10. Input Data Barang

Data barang yang telah diinput oleh admin akan ditampilkan di halaman data barang sesuai inputan admin seperti gambar 11.

| ériy 🤫 YouTabe 🧣 Boanda 🕅 ( | inel 😫 Kas | 🗰 Yesilabe 🔋        | Translates 🧀 woorsportsbacks |                      |                  |            | 🧧 Backr              |
|-----------------------------|------------|---------------------|------------------------------|----------------------|------------------|------------|----------------------|
|                             |            |                     |                              |                      |                  | ×.         | Annal Mahladoh +     |
| V                           | 80         | Data Bara           | ing                          |                      |                  |            | Tambah Data          |
|                             | Pro        | di berhasil dipert  | iarul.                       |                      |                  |            |                      |
|                             | Show       | 10 e entries        |                              |                      |                  | Search     |                      |
|                             | No.        | Galangan            |                              | 🗉 Nama Bidang Barang | II Jumlah Barang | . Jumlah I | Harga 🗉 Keterangan 🗉 |
|                             | 1          | en.                 | 01                           | tanah                | 1                | 8p.        | 123- Tidak Aktif     |
|                             | 2          | 02                  | 02                           | alar alar binar      | 1                | sp.        | 1.111. Tidak Akt?    |
|                             | з          | 83                  | 10                           | alan alat keamanan   | ø                | #p         | 1; Tidak Aktif       |
|                             | Show       | ng 1 to 3 of 3 with | ies                          |                      |                  |            | Previous 1 Next      |
|                             |            |                     |                              |                      |                  |            |                      |

Gambar 11. Form Data Barang

4. Pada halaman menu data pegawai Gambar 12 akan menampilkan username, nama pegawai, status, terakhir login dan opsi seperti melihat detail, mengedit dan mengubah password.

| O O O Insulhout State Survey<br>Branky W Youlube P Beaudo M Gen | offengenen<br>al 📓 Mase 😐 Nooffeber 🌆 Tainsbare 👪 www.ijookabe.com | ið úr 🚺 🕷 🖬 👼 :<br>📘 Socientie |
|-----------------------------------------------------------------|--------------------------------------------------------------------|--------------------------------|
|                                                                 |                                                                    | urral Mathatin +               |
|                                                                 | 😵 Data Pegawai                                                     | Tamiboh Data                   |
|                                                                 | Profil berhaul dipertacul.                                         |                                |
|                                                                 | Show 10 = ennes                                                    | Search                         |
|                                                                 | # Usememe III Nama Pegawai III Statua III Terakhir Login           | 11 Opel 11                     |
|                                                                 | 1 Ummil Ummil Mahfudoh Akuf                                        | Detai Ubah Password            |
|                                                                 | 2 Indah Indah Saften Akaf                                          | Detail Git Ubah Password       |
|                                                                 | Showing 110.2 of 2 millins                                         | 5.100 BOAR                     |
|                                                                 |                                                                    |                                |
|                                                                 |                                                                    |                                |
| 🔇 😫 🧿 🖪                                                         | *1 🚟 🎢 💷 🌟 🔵 🐋 🖾 🛷                                                 | 221                            |

Gambar 12. Form Data Pengawai

Untuk menambah data pegawai yang terlihat di Gambar 13 klik tombol tambah data kemudian inputkan username, fullname, password, nomor HP, alamat dan foto. Kemudian klik tambah data untuk menambahkan.

|          |          |                |        | 1 Unit Mattain - |
|----------|----------|----------------|--------|------------------|
| <b>V</b> | 😵 Tambah | Data Pegawai   |        |                  |
|          | Usemane  | Username       |        |                  |
|          | Fulhame  | Fulname        |        |                  |
|          | Password | Password       |        |                  |
|          | Nomor HP | Notion HP      |        |                  |
|          | Alamat   | Alamat Pegawai |        |                  |
|          | Foto     | Plin Foro.     | Browse |                  |
|          |          |                |        |                  |

Gambar 13. Input Data Pegawai

5. Selanjutnya pada halaman data distributor akan menampilkan id distributor, nama distributor, alamat, telpon dan opsi seperti pada gambar 14.

| - Data Supplier 🛛 🗴 😰 🕄           | WhenJop × 🛨                                      |                              |              |                                         |
|-----------------------------------|--------------------------------------------------|------------------------------|--------------|-----------------------------------------|
| 🗧 🤿 🖸 🏠 🕲 locathest/stor_barar    |                                                  |                              |              | 10 A 🚺 🕸 🖬 🖓 1                          |
| i Aniny 🧰 Yurlide 👔 Benna 🕅 Or    | sel 🔀 Mage 🧰 Yssilste 🦉 Teerstete 👼 envesysander | 6 <b>7</b> 8                 |              | 📘 Escárrarit lai                        |
|                                   |                                                  |                              |              |                                         |
|                                   |                                                  |                              | i in         | mil Mahfacish +                         |
|                                   | _                                                |                              |              |                                         |
|                                   | Data Distributor                                 |                              |              | Tambah Data                             |
| <ul> <li>Providentel</li> </ul>   |                                                  |                              |              |                                         |
|                                   | Data Supplier bemasil ditambahkan.               |                              |              |                                         |
|                                   | Show 10 + entries                                |                              | Search:      |                                         |
| 🖬 Data Pegawai                    | e ID Distributor 🗉 Nama Distributor              | 11 Alamat                    | 11. Telp     | u Opsi u                                |
|                                   | 1 ID1676423667 rahman                            | JI. Kh. As'ad Syamsul Arilin | 081857643228 | Edit Hapus                              |
| r Barano Masuk                    | Showing 1 to 1 of 1 entries                      |                              |              | Previous 1 Next                         |
|                                   |                                                  |                              |              |                                         |
| <ul> <li>Barang Keluar</li> </ul> |                                                  |                              |              |                                         |
|                                   |                                                  |                              |              |                                         |
|                                   |                                                  |                              |              |                                         |
| - C 🖆 👩 🔯                         | xa 🔤 🌌 📶 🗰 🚸 🔘                                   | WI 🕅 👩                       |              | A 1 1 1 1 1 1 1 1 1 1 1 1 1 1 1 1 1 1 1 |

Gambar 14. Form Data Distributor

6. Pada tampilan data barang masuk terdapat beberapa tampilan id barang, tanggal, distributor, jumlah barang masuk, total harga beli, petugas dan opsi. Form data barang dapat dilihat pada Gambar 15.

| O O O konthostistet turing<br>tranty B toulube C teants M Ges | gyfafif pentietain<br>at 📓 Maps 😻 Tourlube 🔚 Toursbae 🤉 www.youtsbe.com | 记:合 🌢 🏚 🖬 🖗                               |
|---------------------------------------------------------------|-------------------------------------------------------------------------|-------------------------------------------|
|                                                               |                                                                         | 🦗 Ummil Mahlufon -                        |
|                                                               | A Data Barang Masuk                                                     | Terribeh Deta                             |
| Dashboard                                                     | Show 10 & entries                                                       | Search:                                   |
| 🗞 Data Barang                                                 | 4 ID Barang 🗉 Tanggal 🗉 Distributor 🔠 Juniah Barang Masuk               | 11 Total Harga Bell 11 Petugaa 11 Opsi 11 |
| Data Penawai                                                  | No data available it ta                                                 | the                                       |
| Data Distributor                                              | Showing 0 to 0 of 0 extrins                                             | Paincus heat                              |
| - Barang Mistok                                               |                                                                         |                                           |
| n Barang Keluar                                               |                                                                         |                                           |
| Laporan Stok Barang •                                         |                                                                         |                                           |
| stratek barana data pentekan                                  |                                                                         |                                           |
| < 🗎 🖸 🖪                                                       | *1 📰 📶 💷 🤸 🔘 🖬 🔯 🧭                                                      | 10 10 10 10 10 10 10 10 10 10 10 10 10 1  |

Gambar 15. Form Data Barang

Pada tampilan data barang keluar yang disajikan pada Gambar 16, terdapat beberapa tampilan id barang, tanggal keluar, nama, jumlah barang, total harga, petugas dan opsi. Pada data barang keluar sudah diberikan sajian form yang user friendly sehingga user dapat menggunakan dengan baik dan lancar.

|                                                    | 🧟 Ummi Mahlotok •                   |
|----------------------------------------------------|-------------------------------------|
| 🖘 Data Barang Keluar                               | Tarvibali Dista                     |
| Show 10 a entries                                  | Search:                             |
| 8 10 Borang 🗉 Tanggal Keluar 🗉 Nama 🗉 Jamlah Baras | ng 🗉 Total Harga 🗉 Petugas 🗉 Opal 🖷 |
| No data available in t                             | table                               |
| Showing II to 0 of 0 entries                       | Previous Next                       |
|                                                    |                                     |
|                                                    |                                     |
|                                                    |                                     |
|                                                    |                                     |

Gambar 16. Form Barang Keluar

7. Pada laporan stok data barang yan ditampilkan pada Gambar 17 terdapat tampilan golongan, kode bidang barang, nama bidang barang, jumlah barang, jumlah harga, dan keterangan.

| lainty 🍘 YouTube 🥊 Binanda 🙌 Ginal 📓 Mapa 🗃 YouTube 🧤 Sanalate 🐨 Womytoutubecens                                |     |                       |                    |                    |               |              | E Bookmark      |
|----------------------------------------------------------------------------------------------------|-----|-----------------------|--------------------|--------------------|---------------|--------------|-----------------|
|                                                                                                    |     | 3                     |                    |                    |               | i overstate  | facish •        |
| b Dashboard                                                                                                    | 1   | aporan S<br>1/12/2023 | tok Harian         |                    |               |              | 🖨 Cetak Laporan |
| a Data Barang                                                                                                   | No. | Golongen              | Koda Bidang Berang | Nama Bidang Barang | Jumlah Berang | Jumlah Harge | Keterengen      |
| Data Pennial                                                                                                    | 1   | 01                    | 01                 | tanoh              | 3             | 0            |                 |
| indea - Education                                                                                               | 2   | 02                    | 02                 | alat alat besar    | 1             | a            |                 |
| Data Distributor                                                                                                | 3   | 03                    | 10                 | alat-alat keamanan | 0             | 0            |                 |
| Rarang Masuk                                                                                                    |     |                       |                    |                    |               |              |                 |
| Barang Keluar                                                                                                   |     |                       |                    |                    |               |              |                 |
| A MARKAN AND A MARKAN AND A MARKAN AND A MARKAN AND A MARKAN AND A MARKAN AND A MARKAN AND A MARKAN AND A MARKA |     |                       |                    |                    |               |              |                 |

Gambar 17. Form Stok Data Barang

8. Setelah data tersebut selesai, administrator dapat melihat data lalu mencetak data laporan tersebut. Proses cetak laporan dilakukan dengan cara klik tombol cetak laporan yang terdapat pada halaman laporan stok barang. Berikut Gambar 18 merupakan format cetak laporan.

| Toutube  | BEKAPITULASI BURU INVENTARIS<br>(REKAPITASI: SENGUS)                                    | Cetak        | 1 Develoar lo        | ertes |
|----------|-----------------------------------------------------------------------------------------|--------------|----------------------|-------|
|          | Television and a                                                                        | Tujuan       | Send To One-Note 201 | *     |
|          | Annual Contraction Contraction Contraction                                              | Halaman      | temua                |       |
| KA<br>SU | I         I         I         I           I         I         I         III         III | Warsa        | Wama                 | -     |
| S4       |                                                                                         | Section Isin |                      | -     |
|          |                                                                                         |              |                      |       |
| No.      |                                                                                         |              |                      | pan   |
| 1        |                                                                                         |              |                      |       |
| 2        |                                                                                         |              |                      |       |
| 3        |                                                                                         |              |                      |       |
|          |                                                                                         |              | Cetak B:             | stal  |

Gambar 18. Cetak Laporan Harian

# 5. KESIMPULAN

Setelah pembuatan web sistem informasi inventaris di SDN 4 Sumberanyar, dapat disimpulkan secara menyeluruh bahwa melalui proses testing dapat memberikan informasi yang valid secara efisien dan dapat membantu meringankan pekerjaan proses inventaris barang. Pendataan barang yang dilakukan secara manual dapat teratasi dengan adanya sistem informasi inventaris barang yang dapat mengerjakan proses inventaris barang secara cepat, tepat, akurat dan relevan.

## 6. UCAPAN TERIMAKASIH

Terima kasih kepada semua pihak yang telah membantu dalam proses penelitian sehingga kegiatan yang dilaksanakan berjalan dengan lancar.

# REFERENSI

- [1] Nurmayanti, N., & Bahari, W. D. (2020). Sistem Informasi Geografis Puskesmas Beserta Sarana Dan Prasarana Berbasis Web Mobile. Jurnal Informasi Dan Komputer,
- [2] Bimantoro, Z. (2022). Sistem Informasi Inventaris Barang Pada SDN Jemirahan Berbasis Web. Seminar Nasional Inovasi Teknologi PGRI Kediri, 23 Juli 2022, 130–134.
- [3] Mulyanto, Y., & Ramdani, F. (2019). Aplikasi Pengelolaan Inventaris Barang Di Smk Negeri 1 Plampang Berbasis Web. Jurnal Informatika, Teknologi Dan Sains, 1(2), 133–142.
- [4] Rahmawati, E., Putra, R. J., & Wahyuningtyas, N. (2021). Aplikasi Manajemen Aset Berbasis Web pada SMA HangTuah 4 Surabaya. Journal of Technology and Informatics (JoTI), 2(2), 65–71.
- [5] Susanto, E., Rubiati, N., & Nureaini, T. (2020). Sistem Inventaris Pada SMP Fii Sabilillah Berbasis Web. Lentera Dumai, 11, 24–31.
- [6] Warmansyah, J. (2020). Metode Penelitian Dan Pengolahan Data Untuk Pengambilan Keputusan Pada Perusahaan. Deepublish.
- [7] Semiawan, P. D. C. R. (n.d.). Metode Penelitian Kualitatif. Grasindo.
- [8] Priadana, M. S., & Sunarsi, D. (2021). METODE PENELITIAN KUANTITATIF. Pascal Books.
- [9] Prof. Dr. Ir. Sugiarto, M. S. (2022). METODOLOGI PENELITIAN BISNIS. Penerbit Andi.
- [10] Sistem Informasi Akuntansi. (n.d.). Grasindo.
- [11] Hamidin, M. D. (2017). Analisis dan Perancangan Sistem Informasi: Pembahasan Secara Praktis dengan Contoh Kasus. Deepublish
- [12] Ginantra, N. L. W. S. R., Wardani, N. W., Aristamy, I. G. A. A. M., Suryawan, I. W. D., Ardiana, D. P. Y., Sudipa, I. G. I., Dirgayusari, A. M., Mahendra, G. S., Ariasih, N. K., Parwita, W. G. S., & others. (2020). Basis Data: Teori dan Perancangan. Yayasan Kita Menulis.